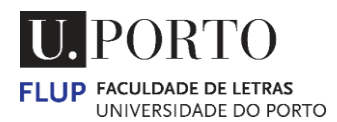

# OPÇÕES DE PAGAMENTOS ONLINE CONTA CORRENTE

(PORTUGUÊS)

| PAGAMENTOS<br>JNIVERSIDADE DO PORTO | 0     |                                           | U. PORTO                               |
|-------------------------------------|-------|-------------------------------------------|----------------------------------------|
| Sumário                             |       | Escolha um método de pagamento            |                                        |
| Pagamento em Excesso                | 0,00  | O MB WAY                                  | MB way                                 |
| Total                               | €0,00 | <ul> <li>Referência MULTIBANCO</li> </ul> | МВмилтенко                             |
|                                     |       | <ul> <li>Cartão Bancário</li> </ul>       | MasterCard. VISA<br>SecureCode. secure |
| 2023 © UNIVERSIDADE DO PORTO        |       | MasterCard.<br>SecureCode.                |                                        |

1 – Aceder à conta corrente a partir da página inicial do Sigarra. Clicar no "<u>Nome</u>".

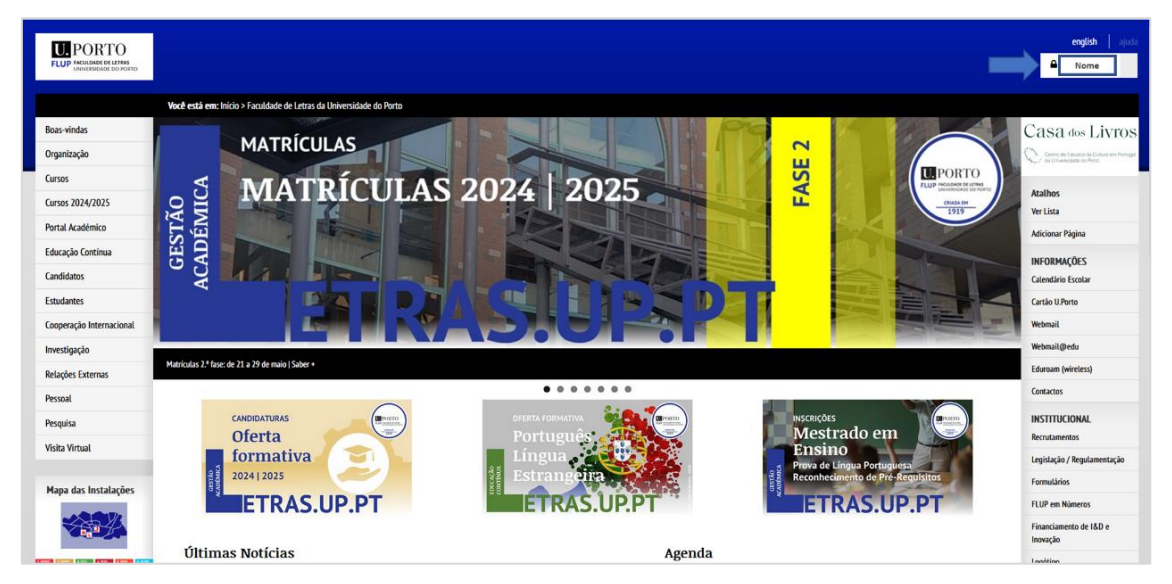

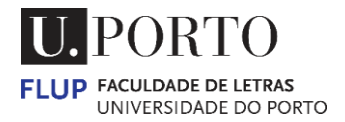

2 – Selecionar <u>Conta Corrente</u> (menu lateral direito).

| FLUP PORTO                                    |                                                                                                    | english ajuda                                                                  |
|-----------------------------------------------|----------------------------------------------------------------------------------------------------|--------------------------------------------------------------------------------|
|                                               | Você está em: Inicio > Estudantes >                                                                                       |                                                                                |
| Boas-vindas<br>Organização<br>Cursos          | (a)                                                                                                    | Atalhos<br>Ver Lista<br>Adicionar Página                                       |
| Cursos 2024/2025<br>Portal Académico          | Email institucional<br>Email alternativo<br>m <b>Dados Sociodemográficos</b>                                              | Email Dinâmico<br>Enviar<br>Ficheiros                                          |
| Educação Continua<br>Candidatos<br>Estudantes |                                                                                                    | Enviados<br>Opções                                                             |
| Cooperação Internacional<br>Investigação      | Histórico de cursos<br>Curnoliciós de estudos   Rucola   Nimero antigo   Tipo   P Inscrição   Estado   Percurso analómico | Portal de Proteção de Dados<br>Moodle 23/24<br>Moodle 22/23                    |
| Relações Externas<br>Pessoal<br>Pesouisa      | ų                                                                                                    | Cartão U.PORTO Opções Pessoais Conta Correcte                                  |
| Visita Virtual                                |                                                                                                    | Contas e Passwords<br>Configurar                                               |
| Mapa das Instalações                          |                                                                                                    | Automourae Estudintes Fidelização de dados Recuperar password Alterar password |

3 – "Clicar" no ícone <u>Efetuar Pagamento</u>.

| Mov | imentos               |                 |                         |                                                                                                    |
|-----|-----------------------|-----------------|-------------------------|----------------------------------------------------------------------------------------------------|
| Des | spesas não saldadas   | Candidaturas    | Pagamento em            | ixcesso Parque de Estacionamento Seguro Escolar Serviço de Impressão Extrato Geral                                        |
|     | Descrição             | Data Data       | a Limite Valor Valor Pa | pi Valor em Falta Jaros de Mora: Detalhes                                                                                 |
| •   | Pagamento em Excesso  | 2024-02-08      | 1,00 €                  |                                                                                                    |
| 0   | Seguro Escolar        | 2024-05-22      | 5,00 €                  | 5,00 € 🚱                                                                                                    |
| P   | Pode efetuar o pagame | nto via Multiba | nco usando os dados     | Efetuar Pagamento<br>Referència/Entidade indicados ou na Tesouraria desta Instituição, no horário de abertura ao público. |

4 – Se existir mais de um valor em dívida, pode efetuar a <u>Junção de débitos para</u> pagamento, selecionar os valores na coluna <u>Associar > Associar Débitos</u> (botão).

| Junção de débitos para pagamento                                                                                                    |
|----------------------------------------------------------------------------------------------------|
| <ul> <li>PAGAMENTO POR CARTÃO DE CRÉDITO</li> <li>Para pagamento por cartão de crédito, selecionar o botão "Efetuar pagamento" e na Escolha um método de pagamento, a opção "Cartão Bancário".</li> </ul> |
|                                                                                                    |
| Cliente:<br>N.I.F.<br>Pofix<br>Morada<br>Código Postal<br>Localidade: Forto<br>Defitio associado Valor: Juno Data Limbe Associar?                                                                         |
| Pagamento en Execusio 1.00 € 5<br>Seguro Escolar 5.00 € 0<br>Data Limito de Pagamento pretendida: 2024-05-20<br>Valor Total: 1.00 €                                                                       |
| 🗛 Após pagamento não poderá alterar o N.I.F. declarado.                                                                                                    |
| 🔒 Se pretender faturas/recibos em nome de determinada entidade/empresa tem de fazer o pagamento no balcão da Tesouraria.                                                                                  |
| Associar Débitos Cancelar                                                                                                    |
| 🚺 Tenha atenção que ao associar vários débitos numa mesma referência a data limite de pagamento será no máximo a menor data limite dos débitos em causa.                                                  |

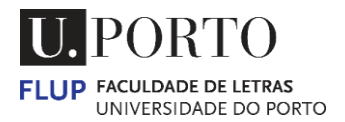

#### 4 – Selecionar Efetuar pagamento.

| PAGAMENTO POR CARTÃO DE CRÉDITO Para pagamento por cartão de crédito, selecionar o botão "Efetuar pagamento" e na Escolha um método de pagamento, a opção "Cartão Bancário".                                                                                                    |
|----------------------------------------------------------------------------------------------------|
| Para pagamento por cartão de crédito, selecionar o botão "Efetuar pagamento" e na Escolha um método de pagamento, a opção "Cartão Bancário".                                                                                                    |
| Client:<br>NLR:<br>NR:<br>Nai:<br>Collidad: Porto<br>Debilitade: Porto<br>Debilitade |
| Cleate:<br>N.I.S.<br>Fai:<br>Cocilidate: Foro<br>Cocilidate: Foro<br>Politic Association<br>Region Encolar:<br>Data Limite de regionento preventidat:<br>Valer Total: 4.00 é                                                                                                    |
| Cliente:<br>N.I.S.:<br>Nafi:<br>Nafi:<br>Collige Fostal:<br>Localidad: Porto<br>Debito Associado Valor Juno Dela Limite Associant?<br>Fagarentier em Bocesso 1,00 € 5<br>Segure Bocolar 5,00 € 5<br>Deta Limite de Pagamente prevendida: 2004-00-30<br>Valor Total: 4,00 €                                                                                                    |
| NJE:<br>Patie<br>Morada:<br>Localidade: Toro<br>Debition Associado:<br>Pagamenter meteores luce e 5<br>Seguro Encolar:<br>So e 5<br>Data Limite de Pagamenter preferindia:<br>Walcholor:<br>Valcholor:<br>Valcho                 |
| Morada:                                                                                                    |
| Conception and Conception and Concep                                                                                                    |
| Débito Associado     Valor     Jaro     Data limite     Associat?       Pagamento em Excesso     1,0 €     5       Seguro Exclar     5,00 €     5       Data Limite de Pagamento pretendida:           Valor Total:     6,00 €       Data Limite de Pagamento pretendida:         Valor Total:     6,00 €       Data Limite de Pagamento pretendida:                                                                                                    |
| Pagamento em hoceso 1.00 € 5<br>Seguro Escolar 5.00 € 5<br>Data Limite de Pagamento pretendida: 2004-00-00<br>Valor Total: 4.00 €                                                                                                    |
| Data Limite de Pagamento pretendida: E 2004-08-00<br>Vialor Total: 6:00 6                                                                                                    |
|                                                                                                    |
| A set of a set of a set of a bound a bound a bound a                                                                                                    |
| 🖴 Apos pagamento nao podera alterar o N.I.F. declarado.                                                                                                    |
|                                                                                                    |
| 🔺 Se pretender faturas/recibos em nome de determinada entidade/empresa tem de fazer o pagamento no balcão da Tesouraria.                                                                                                    |
| Sefetuar Fagamento Cancelar                                                                                                    |
| 🖬 make structure of the Albine sume means reference a data limite de semanata and an méridan a mana data limite des Albine sur anno                                                                                                    |
| в телля акспдах чде на взяхкая запов зеколов полав пертенска в окак полее ор раданетно вся по нахали и перте<br>и телля акспдах чде на взяхкая запов зеколов полав пертенска в окак полее ор раданетно вся по нахали и перто data infine dos devitos etti catosi.                                                                                                    |
| 🚺 Se não pagar a referência até à data limite de pagamento da mesma poderá até à data limite do débito gerar uma nova referência.                                                                                                    |
| Poderá consultar as referências a pagamento na sua conta corrente no separador "Despesas não saldadas".                                                                                                    |

5 – O pagamento pode ser efetuado através de:

- MBWAY
- Referência MULTIBANCO
- Cartão Bancário (débito ou crédito)

#### Notas:

Poderá ser necessário preencher: Morada, Código-postal e Localidade.

Os pagamentos por MBWAY ou Referência Multibanco só estão disponíveis se estiver em Portugal.

| Sumário              |        | Escolha um método de pagamento |                                        |
|----------------------|--------|--------------------------------|----------------------------------------|
| Pagamento em Excesso | 6,00   | O MB WAY                       | MB WAY                                 |
| Total                | € 6,00 | O Referência MULTIBANCO        | МВиштвансо                             |
|                      |        | O Cartão Bancário              | MasterCard. VISA<br>SecureCode. SICURE |

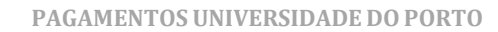

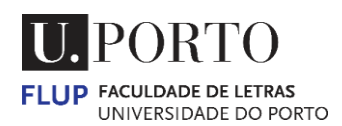

## 6 – Pagamento MB WAY > inserir nº de telefone > selecionar <u>ENVIAR</u>

| E     | scolha um método de pagan           | nento                                                                                                    |                                                                                 |
|-------|-------------------------------------|----------------------------------------------------------------------------------------------------|---------------------------------------------------------------------------------|
| 6,00  | MB WAY                              |                                                                                                    |                                                                                 |
| €6,00 | TELEPONE<br>+351 • 91000000         | ENVIAR →                                                                                                    |                                                                                 |
|       |                                     |                                                                                                    |                                                                                 |
|       | O Referência MULTIBANCO             |                                                                                                    | МВмиляенсо                                                                      |
|       | <ul> <li>Cartão Bancário</li> </ul> |                                                                                                    | MasterCard. VISA                                                                |
|       | 6,00<br>€6,00                       | Escolha um método de pagan<br>6.00<br>€ 6,00<br>€ 6,00<br>ELEFONE<br>■ +351 • 91000000<br>■ Cartão Bancário | Escolha um método de pagamento<br>6.00<br>€ 6,00<br>ENVIAR →<br>Cartão Bancário |

## 7 – Pagamento Referência MULTIBANCO > selecionar <u>GERAR REFERÊNCIA</u>

| PAGAMENTOS<br>JNIVERSIDADE DO PORT | 0      | U.PORTO                                               |
|------------------------------------|--------|-------------------------------------------------------|
| Sumário                            |        | Escolha um método de pagamento                        |
| Pagamento em Excesso               | 6,00   | O MB WAY                                              |
| Total                              | € 6,00 | Referência MULTIBANCO                                 |
|                                    |        | GERAR REFERÊNCIA →                                    |
|                                    |        | O Cartão Bancário MasterCard. VISA<br>SecureCode. voi |
| 023 © UNIVERSIDADE DO PORTO        |        | MasterCard. VISA<br>SecureCode. MB WAY MB MULTER      |

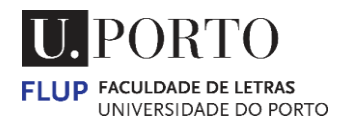

## 8 – Pagamento Cartão Bancário > inserir detalhes do cartão > selecionar <u>PAGAR</u>

| Sumário              | I      | scolha um método de pagamento                                                                                                    |                                       |
|----------------------|--------|----------------------------------------------------------------------------------------------------|---------------------------------------|
| Pagamento em Excesso | 6,00   | O MB WAY                                                                                                    | MB way                                |
| Total                | € 6,00 | O Referência MULTIBANCO                                                                                                    |                                       |
|                      |        | Cartão Bancário                                                                                                    | MasterCard. VISA<br>SecureCode. vc.us |
|                      |        | 6.00€                                                                                                    | E                                     |
|                      |        | 々 Títular do Cartão                                                                                                    |                                       |
|                      |        | Nome do Titular                                                                                                    |                                       |
|                      |        | ⊕ Número do Cartão     ▲     ▲     ▲     ▲     ▲     ▲     ▲     ▲     ▲     ▲     ▲     ▲     ▲     ▲     ▲     ▲     ▲     ▲     ▲     ▲     ▲     ▲     ▲     ▲     ▲     ▲     ▲     ▲     ▲     ▲     ▲     ▲     ▲     ▲     ▲     ▲     ▲     ▲     ▲     ▲     ▲     ▲     ▲     ▲     ▲     ▲     ▲     ▲     ▲     ▲     ▲     ▲     ▲     ▲     ▲     ▲     ▲     ▲     ▲     ▲     ▲     ▲     ▲     ▲     ▲     ▲     ▲     ▲     ▲     ▲     ▲     ▲     ▲     ▲     ▲     ▲     ▲     ▲     ▲     ▲     ▲     ▲     ▲     ▲     ▲     ▲     ▲     ▲     ▲     ▲     ▲     ▲     ▲     ▲     ▲     ▲     ▲     ▲     ▲     ▲     ▲     ▲     ▲     ▲     ▲     ▲     ▲     ▲     ▲     ▲     ▲     ▲     ▲     ▲     ▲     ▲     ▲     ▲     ▲     ▲     ▲     ▲     ▲     ▲     ▲     ▲     ▲     ▲     ▲     ▲     ▲     ▲     ▲     ▲     ▲     ▲     ▲     ▲     ▲     ▲     ▲     ▲     ▲     ▲     ▲     ▲     ▲     ▲     ▲     ▲     ▲     ▲     ▲     ▲     ▲     ▲     ▲     ▲     ▲     ▲     ▲     ▲     ▲     ▲     ▲     ▲     ▲     ▲     ▲     ▲     ▲     ▲     ▲     ▲     ▲     ▲     ▲     ▲     ▲     ▲     ▲     ▲     ▲     ▲     ▲     ▲     ▲     ▲     ▲     ▲     ▲     ▲     ▲     ▲     ▲     ▲     ▲     ▲     ▲     ▲     ▲     ▲     ▲     ▲     ▲     ▲     ▲     ▲     ▲     ▲     ▲     ▲     ▲     ▲     ▲     ▲     ▲     ▲     ▲     ▲     ▲     ▲     ▲     ▲     ▲     ▲     ▲     ▲     ▲     ▲     ▲     ▲     ▲     ▲     ▲     ▲     ▲     ▲     ▲     ▲     ▲     ▲     ▲     ▲     ▲     ▲     ▲     ▲     ▲     ▲     ▲     ▲     ▲     ▲     ▲     ▲     ▲     ▲     ▲     ▲     ▲     ▲     ▲     ▲     ▲     ▲     ▲     ▲     ▲     ▲     ▲     ▲     ▲     ▲     ▲     ▲     ▲     ▲     ▲     ▲     ▲     ▲     ▲     ▲     ▲     ▲     ▲     ▲     ▲     ▲     ▲     ▲     ▲     ▲     ▲     ▲     ▲     ▲     ▲     ▲     ▲     ▲     ▲     ▲     ▲     ▲     ▲     ▲     ▲     ▲     ▲     ▲     ▲     ▲     ▲     ▲     ▲     ▲     ▲     ▲     ▲     ▲     ▲     ▲     ▲     ▲     ▲     ▲     ▲     ▲     ▲     ▲     ▲     ▲     ▲     ▲ |                                       |
|                      |        | 1111 2222 1111 2222                                                                                                    |                                       |
|                      |        | WM/AA                                                                                                    |                                       |
|                      |        | ⊘ CVV                                                                                                    |                                       |
|                      |        | 123                                                                                                    |                                       |
|                      |        | NÚMERO DO CARTÃO<br>**** **** **** ****<br>TITULAR DO CARTÃO<br>******** ******* ******                                                                                                    | véledaté cvv<br>**/** ***             |
|                      |        |                                                                                                    |                                       |